Introduction to GPU/AI resources on Minerva Minerva Scientific Computing Environment https://labs.icahn.mssm.edu/minervalab

Jielin Yu, PhD The Minerva HPC Team

October 16 2024

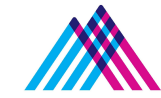

Icahn School of Medicine at **Mount** Sinai

### Outline

- What is GPU?
- GPU resources on Minerva
- User GPU Software Environment on Minerva
- Run GPU jobs in LSF

# What is GPU?

- A graphics processing unit (GPU) is a specialized electronic circuit initially designed to accelerate computer graphics and image processing.
- GPUs can be used across a wide range of compute-intensive applications:
  - Al/Machine Learning
  - Simulations
  - Professional visualization
  - Gaming

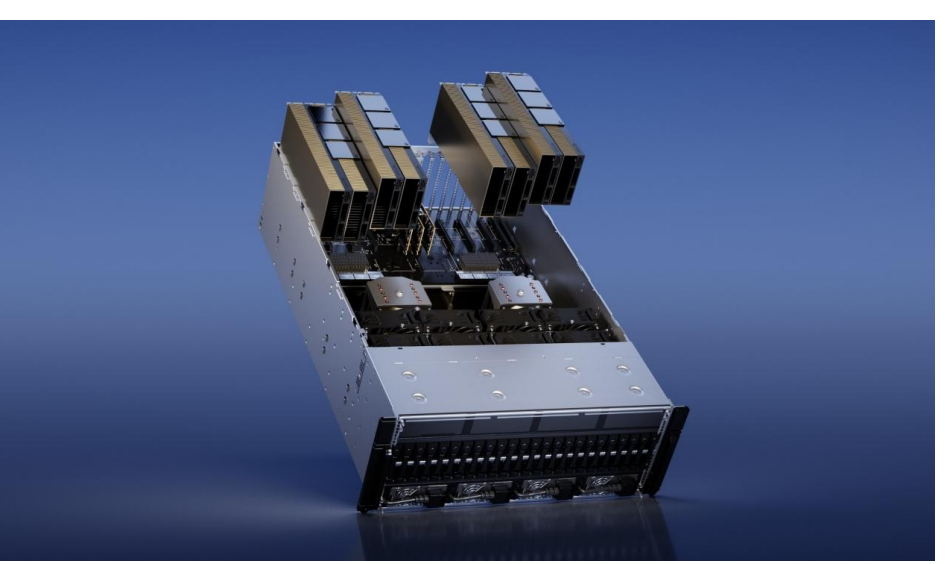

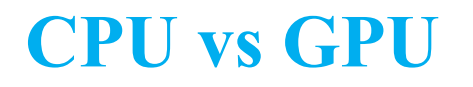

|            | CPU vs GPU                                                               |                                                         |
|------------|--------------------------------------------------------------------------|---------------------------------------------------------|
|            | СРИ                                                                      | GPU                                                     |
| Function   | Generalized component that handles main processing functions of a server | Specialized component that excels at parallel computing |
| Processing | Designed for serial instruction processing                               | Designed for parallel instruction processing            |
| Design     | Fewer, more powerful cores                                               | More cores than CPUs, but less powerful than CPU cores  |

<u>reference</u>

# **GPU resources on Minerva**

- GPU resources on Minerva
  - Current:
    - Interactive queue (1 GPU node)
    - gpu queue for batch (23 GPU nodes)
  - By Oct. 31 2024:
    - 51 additional nodes with 220 GPUs in total.

|               |        | C      | Oct. 31 2024 |             |        |        |
|---------------|--------|--------|--------------|-------------|--------|--------|
|               | V100   | A100   | H100         | H100-NVlink | L40S   |        |
| # of nodes    | 12     | 8      | 2            | 2           | 47     | 4      |
| GPU card/node | 4 V100 | 4 A100 | 4 A100       | 4 H100      | 4 H100 | 8 L40S |
| CPU cores     | 32     | 48     | 64           | 64          | 96     | 96     |
| host memory   | 384 GB | 384 GB | 2 TB         | 512 GB      | 1.5 TB | 1.5 TB |
| GPU memory    | 16 GB  | 40 GB  | 80 GB        | 80 GB       | 80 GB  | 48 GB  |

## **User GPU Software Environment - Major packages**

#### OS: Rocky 9.4 with glibc-2.34(GNU C library) available

- Packages with GPU support:
  - Schrödinger Suite, Amber tools, NAMD, Gromacs, Alpha Fold2, etc.
- Al tools with python/3.12.5
  - CuPy, cuDF, cuML, Numba, scikit-learn, Scanpy, Squidpy, etc.
  - Minerva Python instruction
- Al tools with conda
  - MONAI, Rapids, NVFlare, tensorflow, pytorch, etc.
  - Minerva conda instruction
- Al tools with singularity
  - Holoscan, BioNeMo, Parabricks, DeepVariant, etc.
  - Minerva singularity instruction
  - Minerva Singularity training
- Cuda toolkit versions up to 12.4.0
- Nsight Systems

# **User Software Environment - Anaconda Distribution**

- https://labs.icahn.mssm.edu/minervalab/documentation/conda/
- To avoid incompatibilities with other python, clear your environment with module purge before loading Anaconda

\$ml purge

\$ml anaconda3/2020.11

\$conda env list # get a list of the env available ( Or \$conda info --envs)

- User should install their own envs locally, (see more guide here)
  - → Use option -p PATH, --prefix PATH Full path to environment location (i.e. prefix).

\$conda create python=3.x -p /sc/arion/work/gail01/conda/envs/myenv

\$conda env create -p myenv -f environment.yml

→ Set envs\_dirs and pkgs\_dirs in .condarc file, specify directories in which environments and packages are located

\$conda create -n myenv python=3.x

 Set conda base auto-activation false conda config --set auto\_activate\_base false
 More at <u>Conda config guide</u> \$ cat ~/.condarc file

envs\_dirs:

- /sc/arion/work/gail01/conda/envs
- pkgs\_dirs:
- /sc/arion/work/gail01/conda/pkgs
- conda config --set auto\_activate\_base false

# **User Software Environment: Lmod**

#### > 1000 modules, and different versions are supported on Minerva

Lmod Software Environment Module system implemented:

Search for module: \$module avail or \$module spider
 Check all available R versions \$ml spider R

......R/3.3.1, R/3.4.0-beta, R/3.4.0, R/3.4.1, R/3.4.3\_p, R/3.4.3, R/3.5.0, R/3.5.1\_p, R/3.5.1, R/3.5.2, R/3.5.3

- To check the detailed PATH setting in module files: **\$ml show R**
- Load module: \$ml python or \$module load python or \$ml python/2.7.16 (for a specific version)
- Unload module \$ml -gcc or \$module unload gcc gail01@li03c03: ~ \$ ml python
- List loaded modules: **\$ml** or **\$module list**
- Purge ALL loaded modules \$ ml purge
- Autocompletion with tab
- More at:
  - Minerva Lmod guide
  - Lmod user guide

```
gail01@li03c03: ~ $ ml python
gail01@li03c03: ~ $ ml
Currently Loaded Modules:
   1) gcc/8.3.0 2) python/3.7.3
gail01@li03c03: ~ $ ml python/2.7.16
The following have been reloaded with a version change:
   1) python/3.7.3 => python/2.7.16
gail01@li03c03: ~ $ ml -gcc
```

### Ollama

- Ollama is a platform that enables users to interact with Large Language Models (LLMs) via an Application Programming Interface (API) https://github.com/ollama/ollama
- It is a powerful tool for generating text, answering questions, and performing complex natural language processing tasks. It provides access to various fine-tuned LLMs.
- We provide an Ollama wrapper script that allows you to start an Ollama server on Minerva's compute node and access it from your local machine through an API endpoint:

https://labs.icahn.mssm.edu/minervalab/documentation/ollama/

# **Interactive access to GPU resources**

- Set up an interactive environment on compute nodes
- Useful for testing and debugging jobs

bsub -P acc\_hpcstaff -q interactive -n 4 -W 2:00 -R rusage[mem=4000] -R span[hosts=1] -gpu num=1 -R v100 -XF -Is /bin/bash

- Interactive, gpu, gpuexpress can be specified for -q.
- -Is: Interactive terminal/shell
- -XF: X11 forwarding

0

Ο

- /bin/bash : the shell to use
- GPU option specification:
  - V100: **-gpu num**=Ngpus **-R** v100
  - A100: -gpu num=Ngpus -R a100
    - A100-80G: -gpu num=Ngpus -R a10080g
    - H100: -gpu num=Ngpus -R h10080g

# **Minerva LSF queues with GPUs**

| Queue structure in Minerva                     |                 |                                             |  |  |  |  |  |
|------------------------------------------------|-----------------|---------------------------------------------|--|--|--|--|--|
| Queue                                          | Wall time limit | available resources                         |  |  |  |  |  |
| interactive<br>(Dedicated to interactive jobs) | 12 hours        | 4 nodes+1 V100 GPU nodes                    |  |  |  |  |  |
| gpu                                            | 6 days          | 40 V100*, 16 A100, 4 A100-80GB, 4 H100-80GB |  |  |  |  |  |
| gpuexpress                                     | 15 hours        | 40 V100*, 16 A100, 4 A100-80GB, 4 H100-80GB |  |  |  |  |  |

### bhosts

- bhosts queue\_name
  - bhosts gpu
  - bhosts gpuexpress

| [[yuj25@li03c03 | ~]\$ | bhosts | gpu |            |     |       |     |       |       |     |
|-----------------|------|--------|-----|------------|-----|-------|-----|-------|-------|-----|
| HOST_NAME       |      | STATUS |     | JL/U       | MAX | NJOBS | RUN | SSUSP | USUSP | RSV |
| dg-p100         |      | ok     |     | -          | 20  | 19    | 8   | 0     | 0     | 11  |
| lg03a03         |      | ok     |     |            | 32  | 4     | 4   | 0     | 0     | 0   |
| lg03a04         |      | ok     |     | -          | 32  | 5     | 5   | 0     | 0     | 0   |
| lg03a07         |      | ok     |     | <u></u> 0  | 32  | 4     | 4   | 0     | 0     | 0   |
| lg03a08         |      | ok     |     | -          | 32  | 8     | 8   | 0     | 0     | 0   |
| lg03a10         |      | ok     |     |            | 32  | 8     | 8   | 0     | 0     | 0   |
| lg03a11         |      | ok     |     |            | 32  | 8     | 8   | 0     | 0     | 0   |
| lg03a12         |      | ok     |     | <u> </u>   | 32  | 0     | 0   | 0     | 0     | 0   |
| lg06g28         |      | ok     |     | -          | 64  | 13    | 13  | 0     | 0     | 0   |
| lg07c05         |      | ok     |     | <u></u> 0  | 48  | 37    | 37  | 0     | 0     | 0   |
| lg07c06         |      | ok     |     | -          | 48  | 29    | 29  | 0     | 0     | 0   |
| lg07c07         |      | ok     |     | - <u>-</u> | 48  | 17    | 17  | 0     | 0     | 0   |
| [lg07c08        |      | ok     |     | -          | 48  | 11    | 11  | 0     | 0     | 0   |
| lg07c09         |      | ok     |     | -          | 64  | 24    | 24  | 0     | 0     | 0   |

# **Batch job submission example**

#### \$ cat myfirst.lsf

#!/bin/bash
#BSUB -J myfirstjob
#BSUB -P acc\_hpcstaff
#BSUB -q premium
#BSUB -n 1
#BSUB -W 6:00
#BSUB -R rusage[mem=4000]
#BSUB -oo %J.stdout
#BSUB -eo %J.stdout
#BSUB -eo %J.stderr
#BSUB -L /bin/bash

#### ml gcc

cd /sc/arion/work/MyID/my/job/dir/

../mybin/serial\_executable < testdata.inp > results.log

#### \$ bsub < myfirst.lsf</pre>

Job <87426883> is submitted to queue <premium>.

# Job name # REQUIRED; To get allocation account, type "mybalance" # queue; default queue is premium # number of compute cores (job slots) needed, 1 by default # REQUIRED; walltime in HH:MM # 4000 MB of memory request per "-n"; 3000 MB by default # output log (%J : JobID) # error log # Initialize the execution environment

# Commands that you need to run

### **GPGPU** - batch jobs

#BSUB -q gpu #BSUB -n Ncpu

#BSUB -gpu num=4 #BSUB -R a100 #BSUB -R span[hosts=1]

module purge module load anaconda3 ( or 2) module load cuda source activate tfGPU

python -c "import tensorflow as tf"

# submit to gpu queue
# Ncpu is 1~48 on A100

# request 4 GPUs per node on A100 node
#
# request all gpu cards on the same node

# to access tensorflow# to access the drivers and supporting subroutines

## **GPGPU - batch jobs (continue)**

• LSF will set CUDA\_VISIBLE\_DEVICES to the list of GPU cards assigned to the job.

E.g: 2,1,3 Most standard packages honor these assignments

- DO NOT MANUALLY CHANGE THE VALUE OF CUDA\_VISIBLE\_DEVICES.
- Multiple GPU cards can be requested across different GPU nodes

| #BSUB -q gpu                                                | # submit to gpu queue                                                                                                    |
|-------------------------------------------------------------|----------------------------------------------------------------------------------------------------|
| #BSUB -n 8                                                  | # 8 compute cores requested                                                                                                    |
| #BSUB -R span[ptile=2]<br>#BSUB -R v100<br>#BSUB -gpu num=2 | <pre># 2 cores per node, so 4 nodes in total requested<br/># request specified gpu node v100, change to a100,<br/>a10080g, or h10080g<br/># 2 GPUs requested per node</pre> |

Note that 2 GPU cards will be reserved on each of 4 nodes for your job. If your job cannot /does not run in distributed mode, you will still lock these resources on the nodes that you are not using and prevent others from being dispatched to those node.

CUDA\_VISIBLE\_DEVICES may be defined differently on each of the nodes allocated to your job.

# **GPGPU - Local SSD**

- Make your own directory under /ssd and direct your temporary files there.
- Clean up your temporary files after completion.

|                     | A100      | 1.8 TB SATA SSD       |
|---------------------|-----------|-----------------------|
| Current             | A100-80GB | 7.0 TB NVMe PCIe SSD  |
|                     | H100      | 3.84 TB NVMe PCIe SSD |
| Oct 21 2024         | L40S      | 3.84 TB NVMe PCIe SSD |
| <b>UCI. 31 2024</b> | H100      | 3.84 TB NVMe PCIe SSD |

| #BSUB -q gpu                             |
|------------------------------------------|
| #BSUB -gpu num=2                         |
| #BSUB -R v100                            |
| #BSUB_R snan[bosts=1]                    |
|                                          |
| #BSUB -E "mkdir /ssd/YourID_\$LSB_JOBID" |

## nvidia-smi

- A monitoring and management command line utility, nvidia-smi
- Only available on nodes with GPUs

| NVID       | IA-SMI        | 525.1       | 05.17 I             | Driver           | Version:           | 525.105.17                     | CUDA Versi                 | on: 12.0                         |
|------------|---------------|-------------|---------------------|------------------|--------------------|--------------------------------|----------------------------|----------------------------------|
| GPU<br>Fan | Name<br>Temp  | Perf        | Persist<br>Pwr:Usag | ence-M<br>ge/Cap | Bus-Id<br> <br>    | Disp.A<br>Memory-Usage         | Volatile<br>  GPU-Util<br> | Uncorr. EC<br>Compute M<br>MIG M |
| 0<br>N/A   | NVIDIA<br>74C | A100<br>P0  | -PCI<br>242W /      | On<br>250W       | 0000000<br>  537M: | 0:06:00.0 Off<br>iB / 40960MiB | <br> <br>  80%             | E. Proces<br>Disable             |
| 1<br>N/A   | NVIDIA<br>49C | A100-<br>P0 | -PCI<br>126W /      | On<br>250W       | 0000000<br>  747M: | 0:2F:00.0 Off<br>iB / 40960MiB | <br>  45%                  | E. Proces<br>Disable             |
| 2<br>N/A   | NVIDIA<br>28C | A100<br>P0  | -PCI<br>32W /       | On<br>250W       | 0000000<br>  425M: | 0:86:00.0 Off<br>iB / 40960MiB | <br>  0%                   | E. Proces<br>Disable             |
| 3<br>N/A   | NVIDIA<br>28C | A100-<br>P0 | -PCI<br>33W /       | 0n<br>250W       | 0000000<br>  7261M | 0:D8:00.0 Off<br>iB / 40960MiB | <br> <br>  0%              | E. Proces<br>Disable             |

|   | Proces<br>GPU    | ses:<br>GI               | CI                       | PID                                | <br>Tvpe         | Process name                                                                                  | GPU Memorv                            | + |
|---|------------------|--------------------------|--------------------------|------------------------------------|------------------|-----------------------------------------------------------------------------------------------|---------------------------------------|---|
| Ì |                  | ID                       | ID                       |                                    | ======           |                                                                                               | Usage                                 | i |
|   | 0<br>1<br>2<br>3 | N/A<br>N/A<br>N/A<br>N/A | N/A<br>N/A<br>N/A<br>N/A | 13439<br>113104<br>13439<br>115131 | C<br>C<br>C<br>C | macs/bin.AVX2_256/gmx_mpi<br>ill/progs/bin/gmx_24_tmpi<br>macs/bin.AVX2_256/gmx_mpi<br>python | 534MiB<br>744MiB<br>422MiB<br>7258MiB |   |

\_

## **Minerva Ticket Submission**

- Send an email to: <u>hpchelp@hpc.mssm.edu</u> to start a ticket.
- Information to include:
  - The error message or the location of the log file on Minerva.
    - use command "pwd" to check the current working directory.
  - All the commands you used to get the error message.
  - The location of the scripts used and how did you run the script.
  - Which node.
    - yuj25@<mark>li03c04</mark>
  - The job ID and location of the job script.
    - Job <<u>123456789</u>> is submitted to queue <premium>.
  - Please do not include any "<" in the email.

# **Friendly Reminder**

- Never run jobs on login nodes
  - For file management, coding, compilation, etc., purposes only
- Never run jobs outside LSF
  - Fair sharing
  - Scratch disk not backed up, efficient use of limited resources
  - Job temporary dir configured to /local/JOBS instead of /tmp.
- Logging onto compute nodes is no longer allowed
- WE DO NOT BACKUP USER FILES. PLEASE ARCHIVE/BACKUP YOUR IMPORTANT FILES.
- Follow us by visiting <a href="https://labs.icahn.mssm.edu/minervalab">https://labs.icahn.mssm.edu/minervalab</a>
- Acknowledge Scientific Computing at Mount Sinai and NIH funding in your publications with the template <u>https://labs.icahn.mssm.edu/minervalab/policies/acknowledge-scientific-computing-at-mount-sinai/</u>

### Acknowledgements

 Supported by the Clinical and Translational Science Awards (CTSA) grant UL1TR004419 from the National Center for Advancing Translational Sciences, National Institutes of Health.

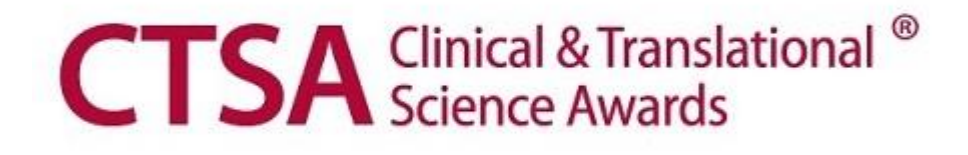

### Last but not Least

► Got a problem? Need a program installed? Send an email to:

# hpchelp@hpc.mssm.edu

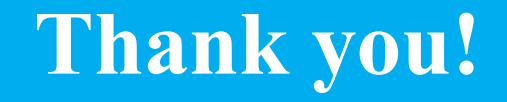